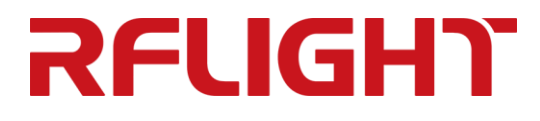

# 多频段 4T4R 组合式 互调测试系统 <sup>操作使用说明</sup>

南京纳特通信电子有限公司

- 电话: 025-84471796
- 传真: 025-84471786
- 网址: <u>http://www.rflight.cn/</u>
- 地址:南京市江宁开发区临淮街 20 号

# 目录

| -  |                                                                    |              |
|----|--------------------------------------------------------------------|--------------|
| 1. | 安全须知                                                               | 1            |
|    | 1.1. 标志认识                                                          | 1            |
|    | 1.2. 仪表使用注意事项                                                      | 1            |
|    | 1.2.1.拆包检查                                                         | 1            |
|    | 1.2.2.仪表通电前检查                                                      | 2            |
|    | 1.2.3.仪表测试前注意事项                                                    | 2            |
| 2. | 无源互调                                                               | 3            |
|    | 2.1. 无源互调概述                                                        | 3            |
|    | 2.2. 关注无源互调的原因                                                     | 3            |
|    | 2.3. 产生无源互调的原因                                                     | 3            |
| 3. | 产品介绍                                                               | 4            |
|    | 3.1. 产品特性                                                          | 4            |
|    | 3.2. 设备原理框图                                                        | 4            |
|    | 3.3. PIM 系统支持型号及频段                                                 | 5            |
|    | 3.3.1 低频信号发射与接收模块型号或频段                                             | 5            |
|    | 3.3.2 低频无源模块型号或频段                                                  | 5            |
|    | <ul><li>3.3.3 局频信号反射与接收模块型号或频段</li><li>2.2.4 真频于顶横也刑号武频段</li></ul> | 6            |
|    | 3.3.4 间须兄碌侯妖至 5 或须权                                                | 6            |
| 4  | PIM 互调系统测试端口说明                                                     | 6            |
| 5  |                                                                    | סס<br>ר      |
| ٦. |                                                                    | ······/<br>- |
|    | 5.1. IP 地址设直说明                                                     | /            |
| ~  | 5.2. 设备 IUM 参考问步连按图                                                | /            |
| 6. | 测试软件介绍                                                             | 9            |
|    | 6.1 软件界面介绍                                                         | 9            |
|    | 6.2 测试模式/场景介绍                                                      | 14           |
| 7. | 测试软件安装说明                                                           | 17           |
| 8. | 互调设备使用注意事项                                                         | 17           |

# 1.安全须知

在连接使用本仪器前,首先阅读本安全须知,以避免人身伤害或仪器的损坏。

### 1.1.标志认识

下列符号贯穿在手册内容中以引起特别注意,具体符号说明参见表 1-1。 表 1-1 符号说明

| 符号                   | 说明                                        |
|----------------------|-------------------------------------------|
| 保护导体终端               | 表示仪器需要接地。                                 |
| ▲ 小心                 | 贴在端口附近,表示如未从文件资料中获得正确理解,则可能<br>造成对该仪器的损坏。 |
| WARNING<br>警告        | 提醒在使用仪器前,如不认真对待或正确全面理解,则可能造成人身伤害。         |
| <b>CAUTION</b><br>仔细 | 表示操作前如果不认真学习理解,则可能会造成机器部分或全<br>部损坏。       |
| ■■■■■                | 表示所指内容有助于正确使用或理解仪器的操作。                    |

### 1.2. 仪表使用注意事项

### 1.2.1.拆包检查

检查每个包装箱,看是否有过度损坏。如果设备在运输过程中损坏,则可以要求承运商索赔, 但必须提供原包装材料。具有以下条件,可告知承运商和纳特通信电子有限公司:

- 包装材料有水浸的迹象。
- 包围设备的保护胶袋破裂。
- 内部衬垫材料有过度损坏和受压的迹象。

### RFUGHT

注意:

### 1.2.2. 仪表通电前检查

检查仪表是否接地,接地是否可靠。(仪表后面板上有接地柱,必须在通电前良好接地) 交流电源插座上必须选择正确的额定电压值。交流电源插座下方的提示所配置的电压,一般 情况仪器可用 100V-250V,50Hz/60Hz 的频率交流电源。(特殊国家的设备按照标识电压供 电)

### 1.2.3. 仪表测试前注意事项

#### WARNING

- 虽然大功率输出端口有内部保护,以免工作在满功率时的开路或短路状态,但是这不是推荐的工作条件。在打开射频电源开关前,大功率射频端接上一个适当的负载可以使射频模块具有最大的稳定性。
- 为了避免造成射频烧伤或电击,请勿在射频功率接通时触碰该端口。也不要在未接 负载下接通射频功率。为了操作人员的人身安全,在连接产品之前一定要关闭射频 功率。
- 如果辐射射频能量的器件(如天线)连接到工作中的射频端口时,请遵守非电离射频辐射标准来使用设备。
- CAUTION
  - 如果未按指定的方法使用仪器,那么设备的保护措施将损坏。
  - 端口均安装有保护接头(如图 1-1),以保护测试仪端口连接器不磨损。为了使连接器的使用寿命最长,请不要移除保护接头,除非它们被磨损。
    图 1-1

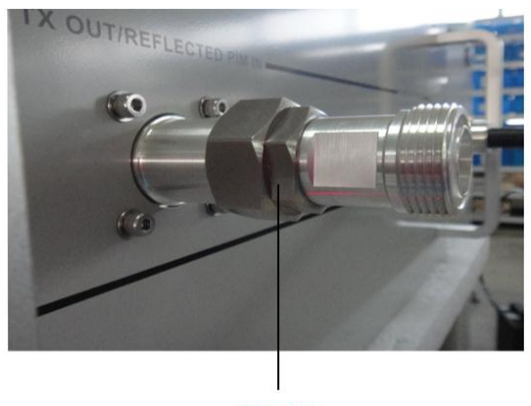

保护接头

# 2.无源互调

#### 2.1.无源互调概述

无源互调类似主动互调,区别是它仅出现在无源器件。当两个或两个以上的频率同时出现时, 射频无源器件就会产生无源互调产物。当这些信号出现在非线性的装置,接口或材料中时, 他们共同产生源频率的谐波信号——无源互调产物。

### 2.2.关注无源互调的原因

在无线社区中,由于电信网络的性能衰减的影响,无源互调的干扰问题得到重视。当多个频率同时出现在非线性电器接口或物质的时候,就会产生无源互调产。由此产生的不需要的信号与原始频率存在数学上的关联,它会减低系统容量或使通话质量变差。

蜂窝站点容量和通话质量的减低,导致无线服务供应商收入减少。当受影响的客户越来越不满,并转向竞争对手,那么经济损失会更严重。

#### 2.3.产生无源互调的原因

- 存在几个基于元件的无源互调源,会添加到系统固有的无源互调中。
- 非线性器件或材料,包括:
  - ▶ 射频通道中的磁性金属
  - ▶ 连接不畅或未对准的零件
  - ▶ 机械接口不好
  - ▶ 不同性质的金属直接接触
  - ▶ 质量低劣或含有杂质成分的电镀及不良焊点

通过如下方法可以使无源互调产生减低到最低限度:

- 在器件设计和生产阶段选择恰当的电镀方法。
- 选择优质和不含磁性物质的原材料。

说明:

在基站安装和维修阶段中,可以控制其他因素,尽管尽了最大努力以减低这些影响, 但是在外界环境影响下导致系统无源互调表现性能的恶化。 蜂窝站点的性能低于设计时潜在的性能。

# 3.产品介绍

### 3.1.产品特性

多频段4T4R组合式互调仪,包含低频NTPIM12-0710A、高频NTPIM12-1827A。 多频段组合式互调测试系统,分为低频和高频两段,满足 2X46dBm 的单端口或 4 端口互调 测试,同时满足异频单端口组合互调测试项目。每个频段方案采用 8 台信号收发有源模块、 8 台大功率放大器、低互调无源模块以及接收机功率检波等定制设备通过软件集成为互调测 试平台,高频和低频既可以分开使用,也可以组合使用。

### 3.2.设备原理框图

无源互调测试仪原理框图如图 3-1 所示。

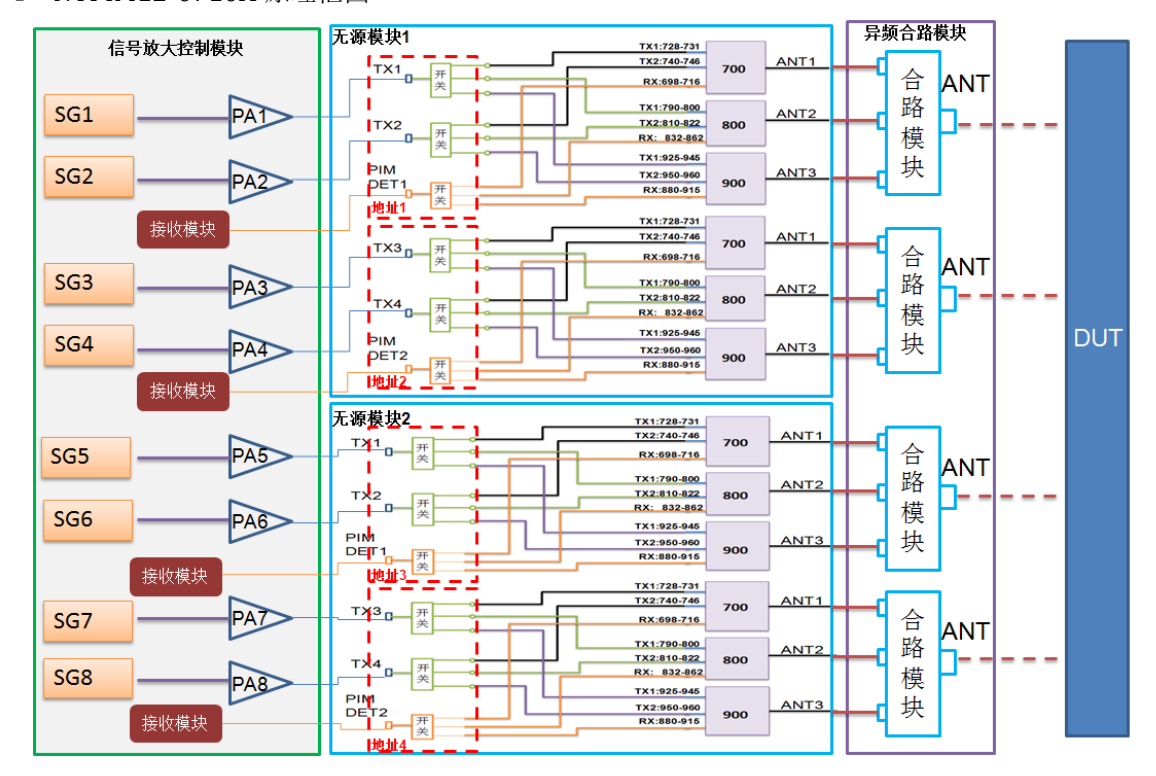

图 3-1 NTPIM12-0710A 原理框图

#### 图 3-2 NTPIM12-1827A 原理框图

南京纳特通信电子有限公司

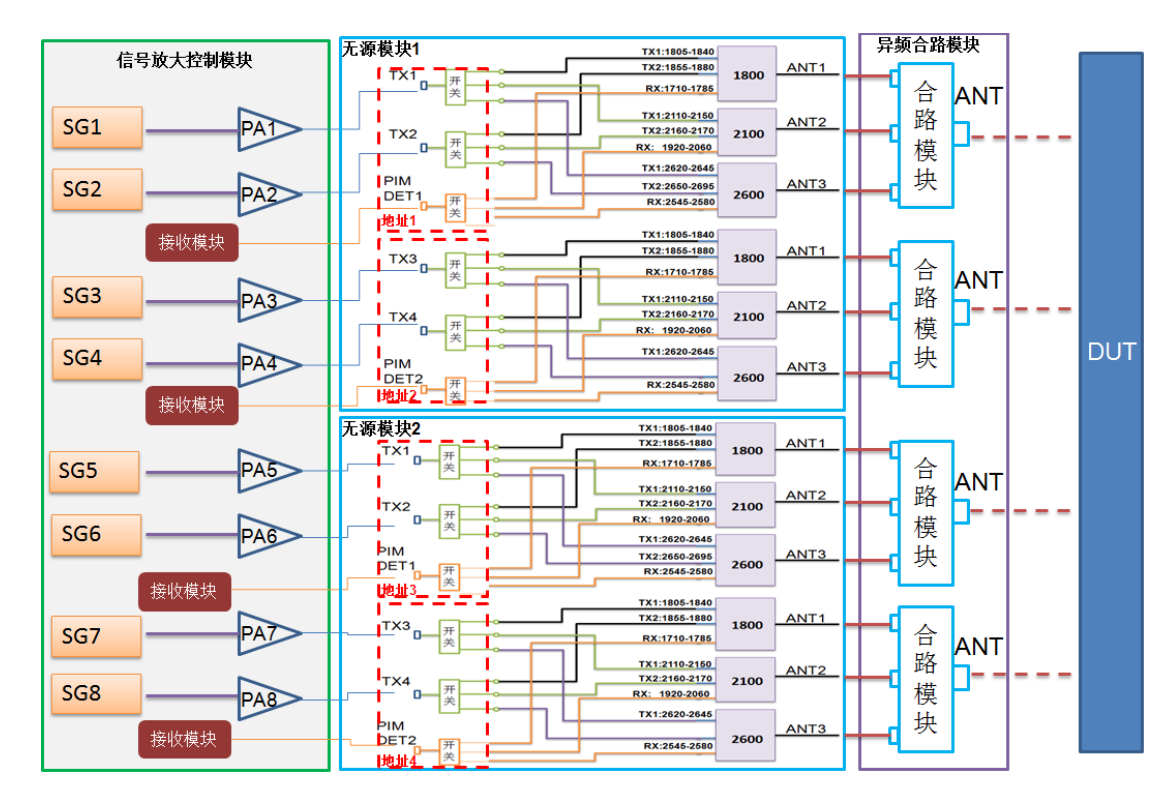

### 3.3. PIM 系统支持型号及频段

#### 3.3.1 低频信号发射与接收模块型号或频段

| 产品型号             | 发射频段        | 接收频段                                      | 发射通道 |
|------------------|-------------|-------------------------------------------|------|
| NTPIM8-0710RF-PA | 700-960 MHz | 698-716 MHz<br>832-862 MHz<br>880-915 MHz | 8 通道 |

#### 3.3.2 低频无源模块型号或频段

| 型号                                | 发射频段                               | 接收频段           | 系统反射互调值               | 端口   |
|-----------------------------------|------------------------------------|----------------|-----------------------|------|
|                                   | TX1:728-731 MHz<br>TX2:740-746 MHz | RX:698-716 MHz | -166dBc(3rd IM)/46dBm | 4 端口 |
| NTPIM6-0709A-1/<br>NTPIM6-0709A-2 | TX1:790-800 MHz<br>TX2:810-822 MHz | RX:832-862 MHz | -166dBc(3rd IM)/46dBm | 4 端口 |
|                                   | TX1:925-938 MHz<br>TX2:945-960 MHz | RX:880-915 MHz | -166dBc(3rd IM)/46dBm | 4 端口 |

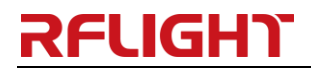

#### 3.3.3 高频信号发射与接收模块型号或频段

| 产品型号             | 发射频段          | 接收频段                                            | 发射通道 |
|------------------|---------------|-------------------------------------------------|------|
| NTPIM8-1827RF-PA | 1805–2690 MHz | 1710-1785 MHz<br>1920-2060 MHz<br>2500-2580 MHz | 8 通道 |

#### 3.3.4 高频无源模块型号或频段

| 型号                                | 发射频段                                   | 接收频段             | 系统反射互调值               | 端口   |
|-----------------------------------|----------------------------------------|------------------|-----------------------|------|
|                                   | TX1:1805-1840 MHz<br>TX2:1855-1880 MHz | RX:1710-1785 MHz | -166dBc(3rd IM)/46dBm | 4 端口 |
| NTPIM6-1827A-1/<br>NTPIM6-1827A-2 | TX1:2110-2150 MHz<br>TX2:2160-2170 MHz | RX:1920-2060 MHz | -166dBc(3rd IM)/46dBm | 4 端口 |
|                                   | TX1:2620-2645 MHz<br>TX2:2655-2690 MHz | RX:2500-2570 MHz | -166dBc(3rd IM)/46dBm | 4 端口 |

### 3.4.技术参数

互调仪主要参数如下:

- 测试端口输出功率: (默认值连续波) 典型 2×+46dBm
- 测试模式: 点频模式、扫频模式、时域模式
- 系统自身互调: 详见 3. 3. 2、3. 3. 4 技术参数系统反射互调值
- 噪声底数: -135dBm, maximum
- 测量精度: ±1.5dB @ -110dBm 标准信号参考值
- 不确定度: **≤±3.8dB** (符合 IEC62037 标准)
- 动态范围: 75 dB, typical
- 测试范围: -55~-130dBm (-98~-173dBc)
- 测试端口: DIN-F
- 显示及控制: RS-232/LAN 网口 (内置显示器和触摸屏)

# 4. PIM 互调系统测试端口说明

# RFUGHT

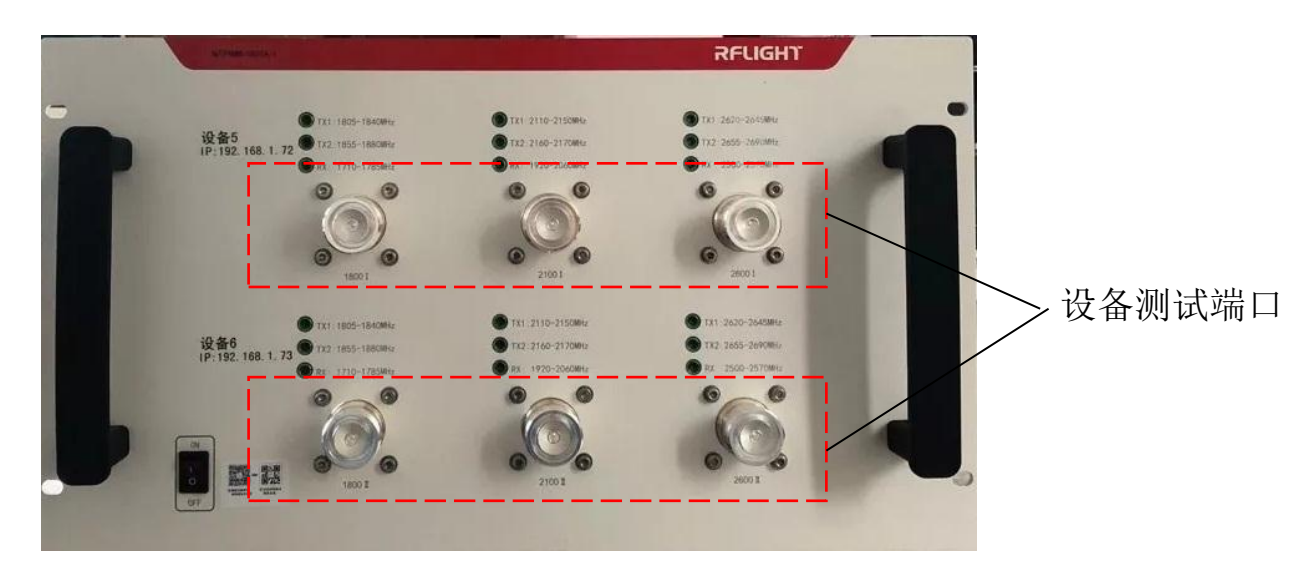

# 5. PIM 互调系统 IP 地址、10M 参考连接

### 5.1.IP 地址设置说明

| 设备型号        |                  | IP 地址        | 端口号  |
|-------------|------------------|--------------|------|
| <b>设备</b> 1 | NTPIM8-0710RF-PA | 192.168.1.68 | 5044 |
| 设备 2        | LAN1、LAN2、LAN3、  | 192.168.1.69 | 5044 |
| 设备 3        | LAN4             | 192.168.1.70 | 5044 |
| 设备 4        |                  | 192.168.1.71 | 5044 |
| 设备 5        | NTPIM8-1827RF-PA | 192.168.1.72 | 5044 |
| 设备 6        | LAN1、LAN2、LAN3、  | 192.168.1.73 | 5044 |
| 设备 7        | LAN4             | 192.168.1.74 | 5044 |
| 设备 8        |                  | 192.168.1.75 | 5044 |

### 5.2.设备 10M 参考同步连接图

高低频组合测试10M同步连接

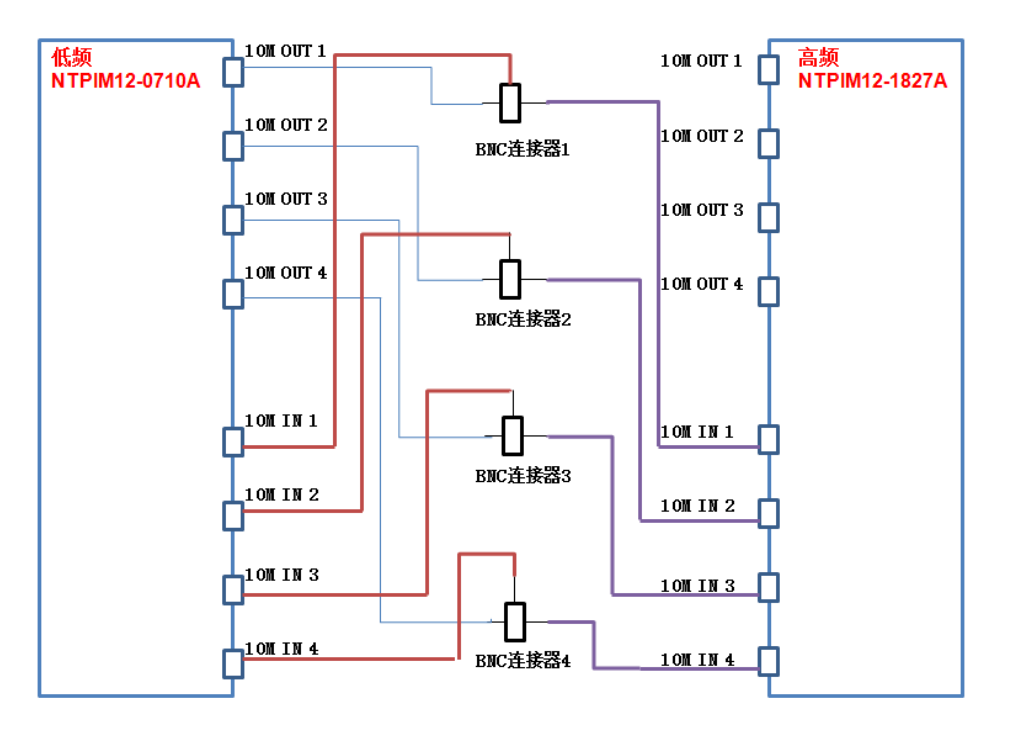

高低频组合 10M 参考需要的连接器件: BNC 三母连接器、BNCM-BNCM 同步线

#### 低频/高频测试10M同步连接

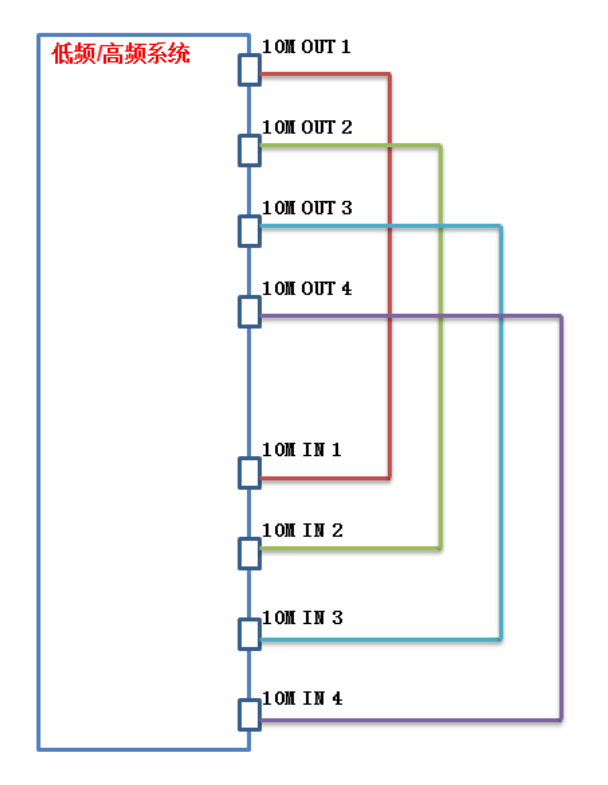

高频或低频 10M 参考需要的连接器件: BNCM-BNCM 同步线

# 6.测试软件介绍

### 6.1 软件界面介绍

打开互调仪测试软件 "NTPIM-4T4R", 系统出现测试界面, 如图 6-1 所示。 图 6-1 互调仪测试软件界面

| A 期待通信元源恒式与调测试议 V1.1.8                                                                                                    |                      | /测试样式洗坯区 |
|----------------------------------------------------------------------------------------------------|----------------------|----------|
| 场景 请先选择一个场景                                                                                                    | 测试类型                 |          |
|                                                                                                    | ◎占额 ○扫额 ○时域          |          |
| 20年1                                                                                                    |                      |          |
| 700 - 700 - |                      |          |
| 728-731MHz v 740-746MHz v 698-716MHz v reflect1 v 728-731MHz v 740-746MHz v 698-716MHz v reflect1 v                                                                                                    | - 参数                 |          |
| F1 7280은 F2 7460은 IMF 7100은 3阶互调 🗸 F1 7280은 F2 7460은 IMF 7100은 3阶互调 🗸                                                                                                    | <del>⇔⊳t</del> · ≜10 |          |
| P1 43.00 P2 43.00 REF -120.00 dBm v P1 43.00 P2 43.00 REF -120.00 dBm v                                                                                                    |                      |          |
|                                                                                                    | 语言:中文 🔹              |          |
|                                                                                                    | 单位 : dBm ▼           |          |
|                                                                                                    |                      |          |
| <b>万山山山、西湖显示区</b>                                                                                                    | 重复测试: 关▼             |          |
|                                                                                                    | 自动保存:开 🗸             |          |
|                                                                                                    |                      |          |
| 最大值: 最大值:                                                                                                    |                      | ,切能健选择区  |
|                                                                                                    |                      | ſ        |
|                                                                                                    | -                    |          |
| F1 P1 F2 P2 IMF IML(d Quality F1 P1 F2 P2 IMF IML(d Quality                                                                                                    |                      |          |
| ド海川米村民区                                                                                                    |                      |          |
| 血测数循区                                                                                                    |                      |          |
| - 设备3                                                                                                    | 输入                   |          |
| 700 v 700 v |                      |          |
| 728-731MHz v 740-746MHz v 698-716MHz v reflect1 v 728-731MHz v 740-746MHz v 698-716MHz v reflect1 v                                                                                                    | 产品名称:                |          |
| F1 7280 F2 746.0 MF 710.0 3阶互调 v F1 7280 F2 746.0 MF 710.0 3阶互调 v                                                                                                    | 产品序号:                |          |
| P1 43.00 P2 43.00 REF -120.00 dBm v P1 43.00 P2 43.00 REF -120.00 dBm v                                                                                                    | 1963年月 ·             |          |
|                                                                                                    |                      |          |
|                                                                                                    |                      |          |
|                                                                                                    |                      |          |
|                                                                                                    |                      |          |
|                                                                                                    | ±15m1 🖬              |          |
|                                                                                                    | \$1,1021 ☑           |          |
| 最大值: 最大值:                                                                                                    | 测试 ( F1 )            |          |
|                                                                                                    | 载波2 ☑                |          |
|                                                                                                    |                      |          |
| F1 P1 F2 P2 IMF IML(d., Quality F1 P1 F2 P2 IMF IMP(d., Quality                                                                                                    |                      |          |
|                                                                                                    | 校准 报告                |          |
|                                                                                                    |                      |          |
|                                                                                                    |                      |          |

- ① 设备参数设置区,具体说明参见表 6-1
- ② 测试模式选择区,具体说明参见表 6-2
- ③ 功能键选择区,具体说明参见表 6-3
- ④ 监测测试数据,具体说明参见表 6-4
- ⑤ 互调测试结果显示区域,具体说明参见表 6-5
- 表 6-1 参数设置区

| 界面区域 |      | 包含项            | 状态   |
|------|------|----------------|------|
|      | 第1列参 | 示例 700:载波1频段名称 | 自动生成 |

# RFUGHT

|        | 数说明  | 示例 728-731:载波 1 测试频段         | 自动生成        |
|--------|------|------------------------------|-------------|
|        |      | F1:载波频率                      | 可设置         |
|        |      | P1: 载波功率                     | 可设置         |
|        |      |                              |             |
|        | 第2列参 | 示例 700:载波 2 频段名称             | 自动生成        |
|        | 数说明  | 示例 740-746:载波 2 测试频段         | 自动生成        |
|        |      | <b>F2:</b> 载波频率              | 可设置         |
|        |      | P2: 载波功率                     | 可设置         |
| 6 . NR |      |                              |             |
| 参数     | 第3列参 | 示例 700: 互调频段名称               | 自动生成        |
| 设置区    | 数说明  | 示例 698-716: 互调测试频段           | 自动生成        |
|        |      | <b>IMF:</b> 互调频率(由 F1、F2 产生) | 自动生成        |
|        |      | REF: 互调合格标准                  | 可设置         |
|        |      |                              |             |
|        | 第4列参 | □USE: 是/否需要测试此设备,需要测试就 √     | 可勾选         |
|        | 数说明  | 选(设备分为设备1,设备2设备8)            | 注: 正常测试场景软件 |
|        |      | □F1:是/否需要测试此设备的F1载波功率,       | 已经定制勾选好相应的  |
|        |      | 需要测试就√选                      | 选项,不需要用户选择。 |
|        |      | □F2: 是/否需要测试此设备的 F2 载波功率,    | 一般在测试单设备、测  |
|        |      | 需要测试就√选                      | 试载波功率时需要手动  |
|        |      |                              | 勾选          |
|        |      | 示例 Reflect1:测试模式(反射)         | 自动生成        |
|        |      | 示例3阶互调:测试阶数                  | 可设置         |
|        |      | 示例 dBm: 互调单位                 | 可设置         |

#### 表 6-2 测试模式选择区

| 界面区域  | 包含项 | 状态   |
|-------|-----|------|
| 御行七米王 | 点频  | 点击测试 |
|       | 扫频  | 点击测试 |
| 心1千匹  | 时域  | 点击测试 |

表 6-3 功能键选择区

| 界面区域 | 包含项  | 状态                   |
|------|------|----------------------|
|      | 定时   | 设置时间秒(s),用于<br>点频和时域 |
|      | 合格标准 | 手动输入数字, 不区分          |
|      |      | dBm/dBc              |
|      | 语言   | 中英文切换                |
|      | 单位   | dBm/dBc 切换           |
|      | 重复测试 | 开/关                  |
|      | 自动保存 | 开/关,保存 csv 格式        |

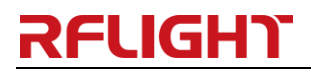

南京纳特通信电子有限公司

|        | 产品名称 | 手动输入/扫码输入   |
|--------|------|-------------|
| 输入栏    | 产品序号 | 手动输入/扫码输入   |
|        | 测试员  | 手动输入/扫码输入   |
| 测试(F1) |      | 开启/停止测试     |
| 载波 1   |      | 测试单载波√选     |
| 载波 2   |      | 测试单载波√选     |
| 校准     |      | 用于发射/接收校准   |
| 报告     |      | 保存 excel 格式 |

表 6-4 测试数据记录区

| 界面区域    | 包含项              | 状态             |
|---------|------------------|----------------|
| 测试数据记录区 | 载波功率/互调频率/互调值/品质 | 实时监测互调仪最大      |
|         |                  | 值,品质 Fail 显示红色 |

表 6-5 互调测试结果显示区

| 界面区域      | 包含项       | 状态         |  |  |
|-----------|-----------|------------|--|--|
| 互调测试结果显示区 | 测试频点/扫频过程 | 实时监测互调测试结果 |  |  |

● 测试

单击测试(或按 F1),开始测试设备互调;

#### ● 载波1

单击载波 1,测试 f1 的单路载波,功率计(或频谱仪)读取载波 1 功率值;

● 载波2

单击载波 2,测试 f2 的单路载波,功率计(或频谱仪)读取载波 2 功率值;

● 报告

在测试软件界面中单击"报告"选项,将保存测试报告,报告格式如图 6-2 所示。 图 6-2 测试报告

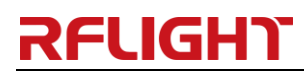

互调测试报告

| 测试日期 | 月:   | 2021/ | 6/21   | 测试      | : 员人   |       |         |            | 测词     | 抗方式      | ;:       | :     | 扫频   |   | 测试端口:                                | reflect1                                               |
|------|------|-------|--------|---------|--------|-------|---------|------------|--------|----------|----------|-------|------|---|--------------------------------------|--------------------------------------------------------|
| 产品名称 | k :  |       |        | 产品      | 寄号:    |       |         |            | 互训     | 剛分数      | (:       |       | 3    |   | 合格标准:                                | -125                                                   |
|      |      |       |        |         |        |       |         |            |        |          |          |       |      |   |                                      |                                                        |
|      |      |       | P      | A       | S      | S     |         |            |        | 武大(<br>一 | ₫<br>133 | 3.73  | ;    |   | 载波1频率:<br>载波1功率:<br>载波2频率:<br>载波2功率: | 2110.000 MHz<br>43.00 dBm<br>2170.000 MHz<br>43.00 dBm |
| _    |      |       |        |         |        |       |         |            |        |          |          |       |      | _ | <u> 当</u> 饷取入值:                      | -133.73 dBm                                            |
|      | -50  | F1详   | 増出り    | 110 000 | 호 211  | 000 1 | /Hz · F | 2周宁        | 2170 ( | 100 N    | Hz       |       |      |   |                                      |                                                        |
| Ê    | -70  | F2详   | 調林2    | 70.000  | 至12160 | 000 N | MHz:F   | 2回定<br>1固定 | 2110 ( |          | Hz       |       |      |   |                                      |                                                        |
| (dB  | -90  |       | 274/7C |         |        |       |         |            |        |          |          |       | _    |   |                                      |                                                        |
| H.   | -110 |       |        |         |        |       |         |            |        |          |          |       |      |   |                                      |                                                        |
| 田田   | -120 |       |        |         |        |       |         |            |        |          |          |       | _    |   |                                      |                                                        |
| 互    | -130 |       |        |         |        |       | -       |            |        |          |          | +     | -    |   |                                      |                                                        |
| _    | -150 | 50 20 | 51 20  | 50 0    | 152 20 | 54 2  | 055 1   | 2050       | 2057   | 205      | 0 7      | 050 1 | 0000 |   |                                      |                                                        |
|      | 20   | 00 20 | 51 20  | 102 20  | 105 20 | 04 Z  |         | 2000       | 2007   | 200      | 0 2      | 003 4 | 2000 |   |                                      |                                                        |
| _    |      |       |        |         | E      | 山岩灰山岩 | ≝ (MH   | 1Z)        |        |          |          |       |      |   |                                      |                                                        |

● 校准

测试主界面,点击"校准",弹出校准界面图 6-3 所示 图 6-3 校准界面

|        | 12/                | ŧ              |          |
|--------|--------------------|----------------|----------|
| 功率计地址。 | 1000 0+0967 0+28   | 18. #954220017 | 0 18578  |
| 104860 | TCF2F0 240 168 1   | 14 inst0 180   | 18       |
| e      | 1.001 (Par (Par    | /800/900)      | <i>v</i> |
|        | 218.6E 1 700       |                | v        |
| 140    | -                  |                | -        |
|        | 1981 (C41          | - (\$ 43       |          |
| 8      | 1000<br>RMB: 240.0 |                |          |
|        |                    |                |          |
| 21     | (10.50             | (05) (         | 0.0      |
|        | 2.119.1            | 94             |          |

校准参数说明:

- 1. 功率计地址:填入设备校准用的功率计地址(用于发射校准)
- 2. 信号源地址:填入设备校准用的信号源地址(用于接收校准)
- 3. 模块选择:设备1(700/800/900)

设备 2(700/800/900)

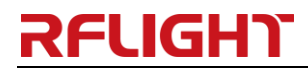

- 设备3(700/800/900)
- 设备4(700/800/900)
- 设备5(1800/2100/2600)
- 设备6(1800/2100/2600)
- 设备7(1800/2100/2600)
- 设备 8(1800/2100/2600)
- 4. 频段选择:表示模块选择里面的所需校准的频段
- 5. 端口选择: 表示频段选择里面对应的 TX1、TX2(用于发射校准)、RX(用于接收 校准)
- 衰减选择:示例 40.0 表示外置衰减器和线缆的衰减值(用户发射校准之前每种 频段的衰减值必须计量准确);
- 7. 功率:发射校准的功率校准范围。
- 8. 允许误差: 接收校准过程中存在的误差范围
- 9. 线损:用于接收校准。(用户接收校准之前信号源到设备的电缆损耗必须计量 准确)。
- ▶ 发射校准方法:

**软件设置**:填入功率计地址---选择校准设备--选择校准频段--选择校准端口(TX1 或 TX2)--填入计量好的发射衰减--选择需要校准的功率范围---点击发射校准开始校准 校准过程中,可以随时停止校准,然后可以重新开始校准。 **硬件连接**:参照发射校准示意图 6-4 连接

图 6-4 发射校准连接示意图

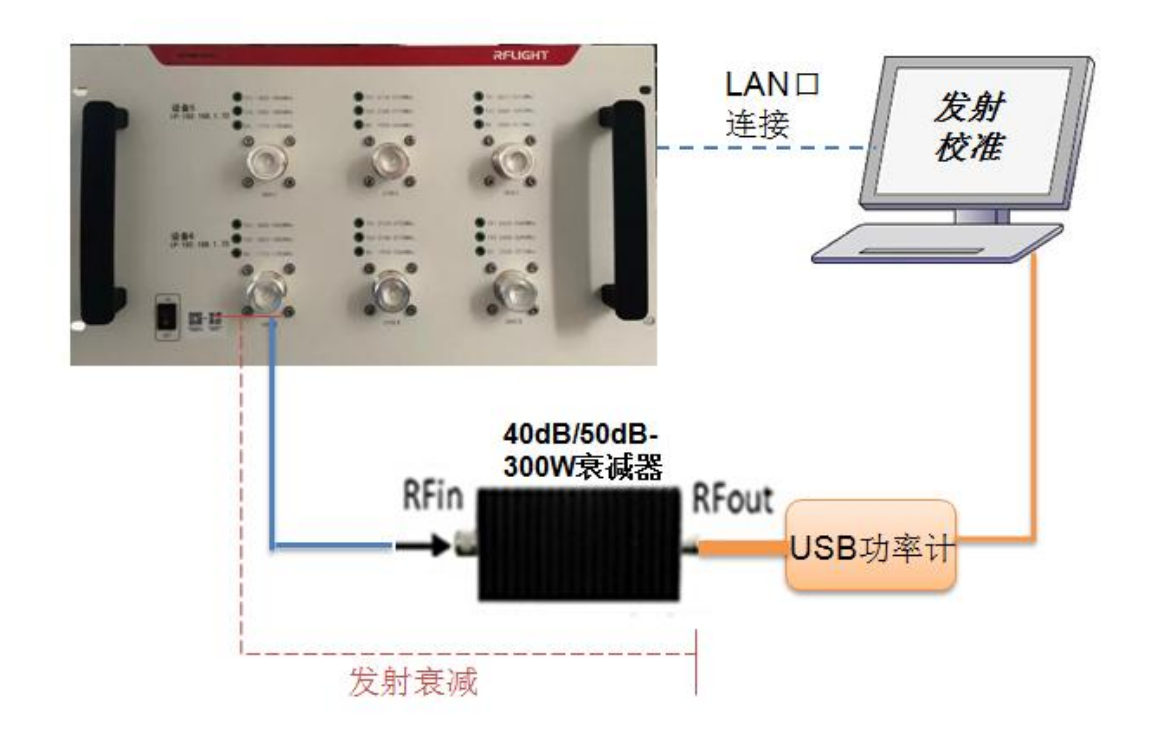

▶ 接收校准方法:

**软件设置**:填入信号源地址---选择校准设备--选择校准频段--选择校准端口(RX)--填入计量好的线损(信号源到校准端口损耗)--填入允许误差---点击接收校准开始 校准,校准过程中,可以随时停止校准,然后可以重新开始校准。 **硬件连接**:参照接收校准示意图 6-5 连接,

重要提示:

接收校准前请关闭功放设备电源开关,防止功率大信号灌入信号源造成仪表损坏;

2. 测试接收电平时,关闭软件测试主界面的载波1和载波2. 功放设备保持电源关闭 状态;

图 6-5 接收校准连接示意图

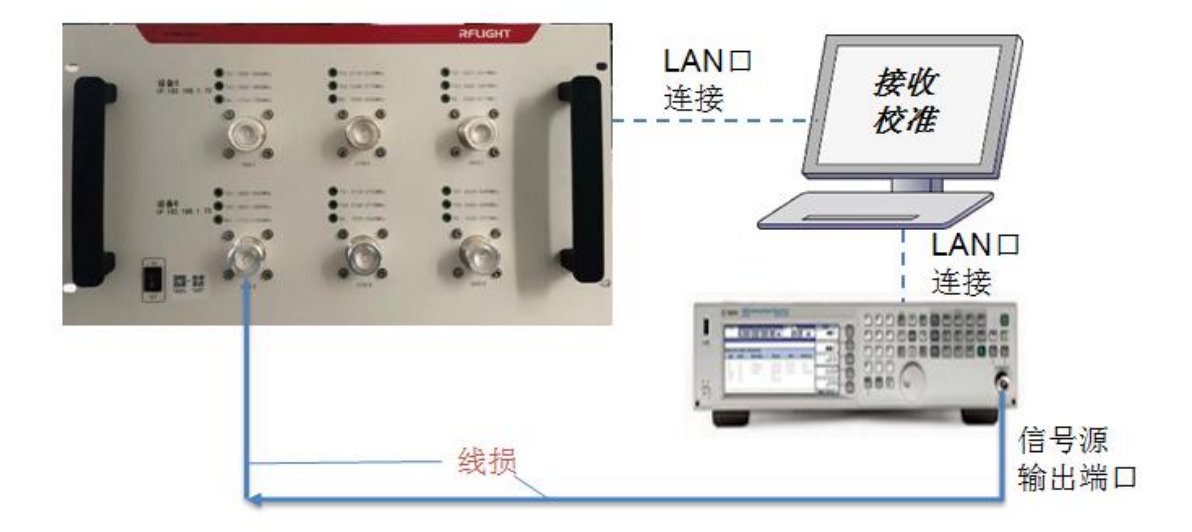

### 6.2 测试模式/场景介绍

#### ● 测试模式界面

选择"点频"模式,并单击功能键中的"测试"按钮,如图 6-6 所示。
 图 6-6 点频测试模式

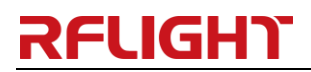

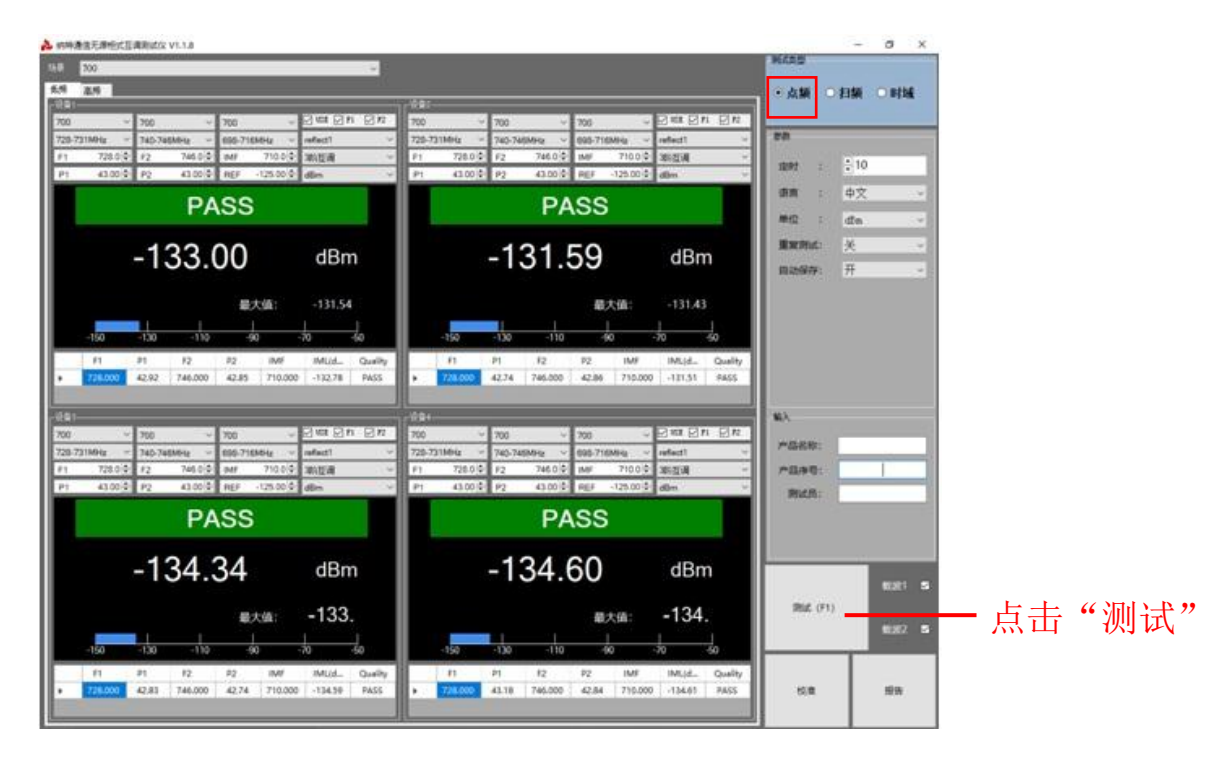

选择"扫频"模式,并单击功能键中的"测试"按钮,如图 6-7 所示。
 图 6-7 扫频测试模式

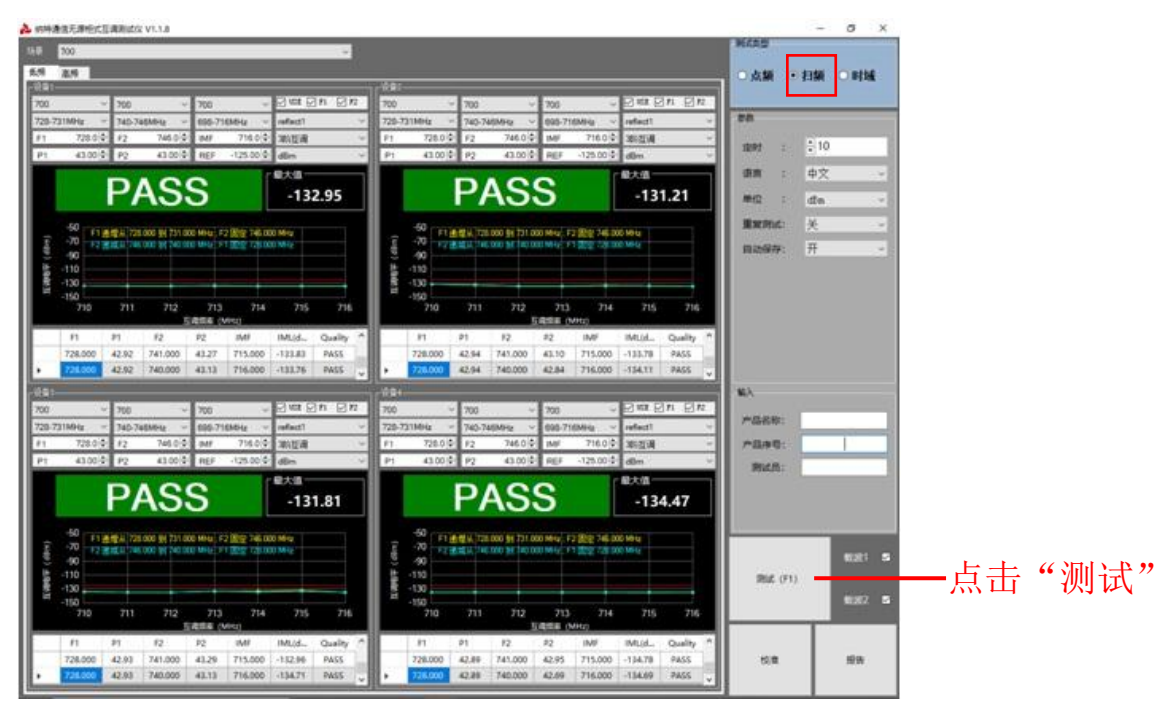

3. 选择"时域"模式,并单击功能键中的"测试"按钮,如图 6-8 所示。 图 6-8 时域测试模式

# RFUIGHT

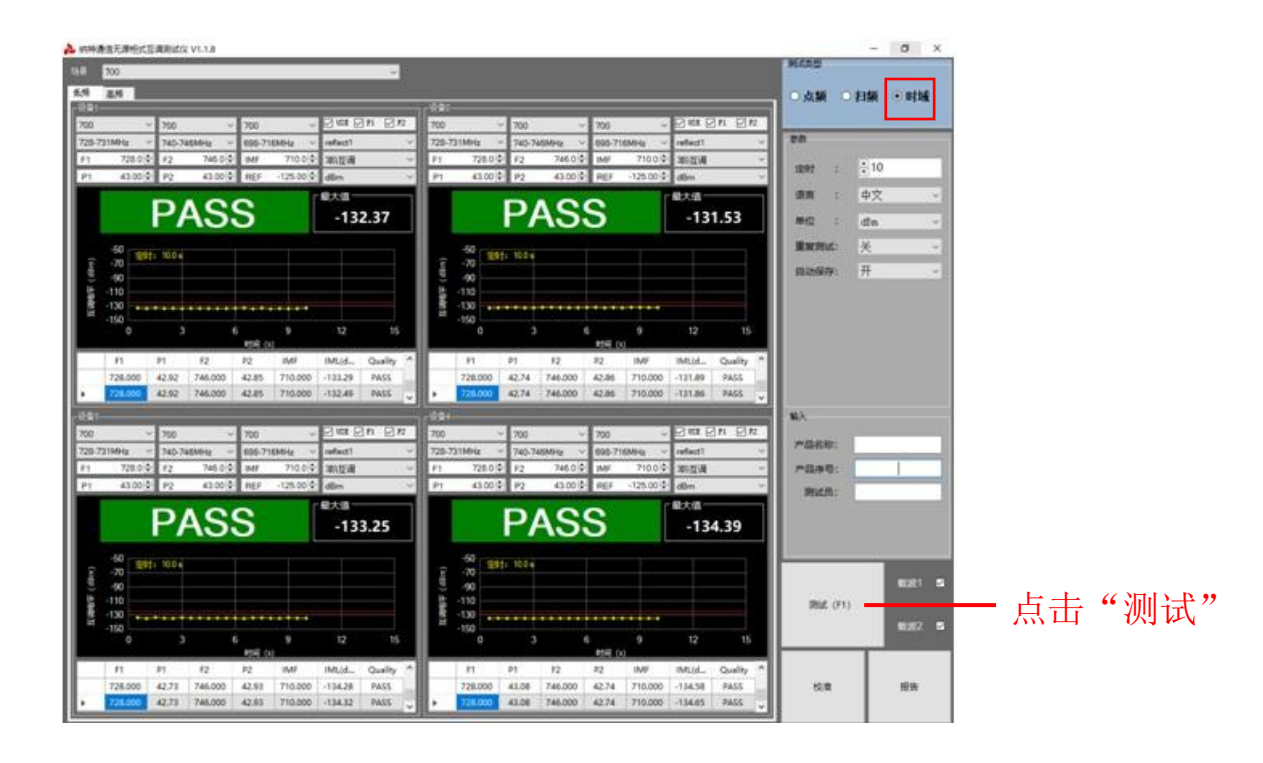

#### ● 多场景测试

在主界面"场景"中选择要测试的场景,分别是异频组合场景有10种,同频组合场景 有6种和常规场景(不受场景限制),选择场景示意图如图6-9所示

图 6-9 选择场景示意图

| ▶ 纳特遗信无源恒式互调频试仪 V1.1.8                                                                                                    | - 6 -                                 |
|----------------------------------------------------------------------------------------------------|---------------------------------------|
| · / / / / / / / / / / / / / / / / / / /                                                                                                    | 测试类型                                  |
| · 请先选择一个场景                                                                                                    |                                       |
| 1. 1. 00 Hz - 27100 Hz - 800 Hz<br>- 公告:1. 2. 80 Mz - 2.800 Hz - 800 Hz - 700 Hz - 70   | ◎ 点狈 □ 扫狈 □ 时哦                        |
| 3.500k=3600Tx+100Tx=800Tx<br>700 4.700k=2x800Tx+900Tx 700 4.700 4.700 |                                       |
| 5.2900%=2x100%=1900%<br>728-76.180%=2x100%=2900%<br>728-76.180%=2x100%=2900%<br>968-716MHz = 698-716MHz = 698-716MHz = 698-716MHz = 698-716MHz                                                                                                    | 黄芩                                    |
| F1 8:00%=18007k+28007k-28007k<br>F1 728.0 目 F2 746.0 MF 710.0 分析互调 ************************************                                                                                                    |                                       |
| P1 9005#9007#129007#-29007#  P1 43.00은 P2 43.00은 REF -120.00는 dBm · ·                                                                                                    | 差时 : ⊡10                              |
|                                                                                                    | 语言 : 中文 •                             |
| 900                                                                                                    | m/2 · m                               |
| 2000                                                                                                    |                                       |
| 2500 常短                                                                                                    | 重复测试:关・                               |
|                                                                                                    | 自动保存:开・                               |
|                                                                                                    |                                       |
| 最大值: 最大值:                                                                                                    |                                       |
|                                                                                                    |                                       |
|                                                                                                    |                                       |
| F1 P1 F2 P2 IMF IML(d. Quality F1 P1 F2 P2 IMF IML(d. Quality                                                                                                    |                                       |
|                                                                                                    |                                       |
|                                                                                                    |                                       |
| - 改量1                                                                                                    | 输入                                    |
| 700 - 700 -     |                                       |
| 728-731MHz v 740-746MHz v 098-716MHz v reflect1 v 728-731MHz v 740-746MHz v 098-716MHz v reflect1 v                                                                                                    | 产品名称:                                 |
| F1 7280 응 F2 746.0 MF 7100 응 3 阶互调 · F1 7280 응 F2 746.0 응 MF 7100 응 3 阶互调 ·                                                                                                    | 产品序号:                                 |
| P1 43.00 P2 43.00 REF -120.00 dBm v P1 43.00 P2 43.00 REF -120.00 dBm v                                                                                                    | · · · · · · · · · · · · · · · · · · · |
|                                                                                                    | 200424 ·                              |
|                                                                                                    |                                       |
|                                                                                                    |                                       |
|                                                                                                    |                                       |
|                                                                                                    | #0/m1 87                              |
|                                                                                                    | 10.10C 1 1                            |
| 最大值: 最大值:                                                                                                    | 测试 ( F1 )                             |
|                                                                                                    | 载波2 🗹                                 |
|                                                                                                    |                                       |
| F1 P1 F2 P2 IMF IML(d_ Quality F1 P1 F2 P2 IMF IMP(d., Quality                                                                                                    |                                       |
|                                                                                                    | 校准 报告                                 |
|                                                                                                    |                                       |
|                                                                                                    |                                       |

说明:

选择任意一种组合场景,软件会弹出相应的连接界面供用户参考,如图 6-10 所示

图 6-10 700 场景连接界面(效果图参考)

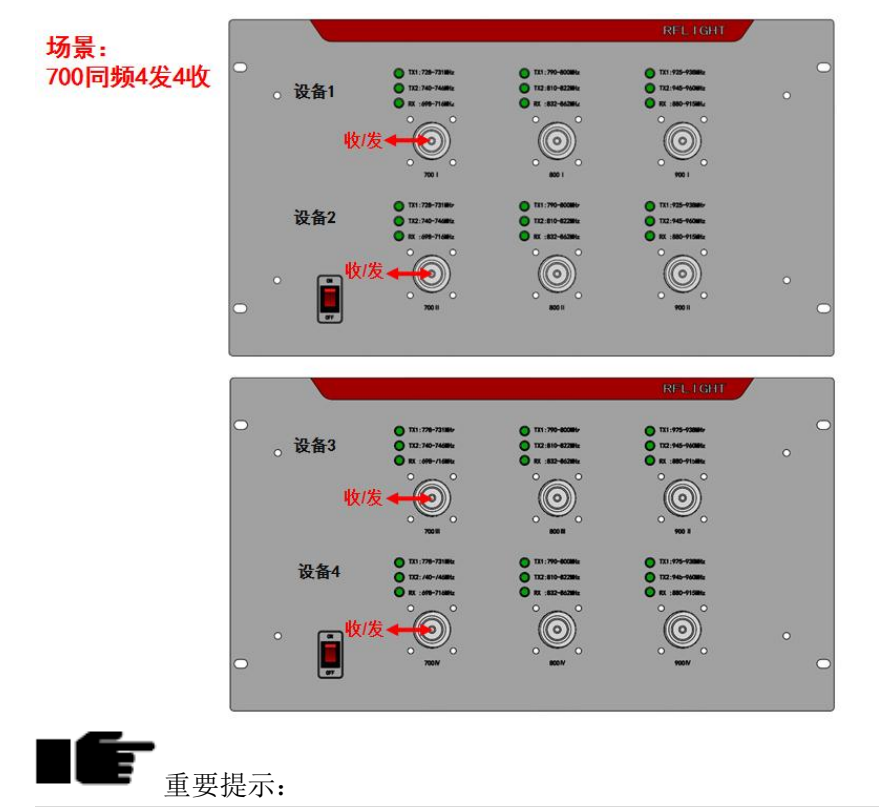

场景上面的"收/发"标识表示每个设备的接收通道和发射通道,面板上的TX1、TX2、 RX显示灯会按照用户选择的场景相应的亮起,提示用户正确地连接被测件。

# 7.测试软件安装说明

- ▶ 设备支持 Windows 7/ Windows 10 系统; 支持 Office 2007/ Office 2010 软件。
- ▶ 根据界面提示正常安装互调仪测试软件"NTPIM-4T4R"

### 8. 互调设备使用注意事项

使用互调设备应该注意如下几点:

- 1. 仪表必须接大地,仪表使用环境要求在室内,温度要求在0到30摄氏度,不支持开路测 试的仪表禁止开路短路测试,定期清理风道口,以免造成风道堵塞温度过高烧坏设备。
- 互调仪测试端口要求外加保护接头,低互调负载也必须加上保护接头,主要是防止仪表 自身的接头有损伤,导致互调指标下降。
- 接头和电缆必须要定期用酒精清理,不清理就会导致互调变差或不稳定,对测试造成假象,或不真实的测试值。

# RFUGHT

- 使用仪器之前要保证测试电缆自身互调要稳定和互调满足要求,如果电缆不稳定会导致 测试被测件不稳定;如果用不稳定的电缆测试同一个器件在不同时间段都会出现测试结 果不一致。
- 电缆和转接头都是易耗品,如发现有不稳定和指标差应就及时更换。
  ---结束

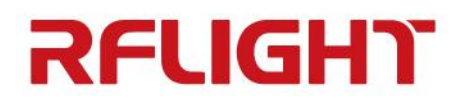

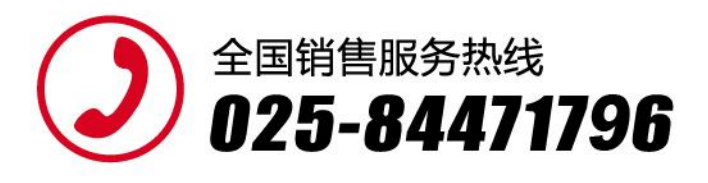

#### 南京纳特通信电子有限公司

NANJIN RFLIGHT COMMUNICATION ELECTRONIC CO., LTD

#### 南京总部:

南京市江宁开发区临淮街20号 电话: 025-84471796/84471798 传真: 025-84471786 Email:sales@rflight.cn

#### 南方分公司:

深圳市龙岗区坂田元征科技园B栋619 Email:sales1@rflight.cn

#### 北京办事处:

北京市顺义区空港工业区B区裕华路28号2幢4层A405室 电话: 010-80429381 Email:sales2@rflight.cn

#### 西安办事处:

西安市雁塔区西沣路万科高新华府27幢2单元24层22401号 Email:sales3@rflight.cn

#### 成都办事处:

地址:成都犀浦泰山南街186号成都纺专专科学校北苑E106 Email:sales4@rflight.cn

特别提醒:由于产品的不断改进,本手册中的 技术参数如有修改,恕不另行通知。

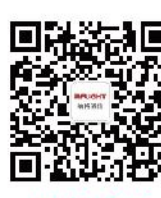

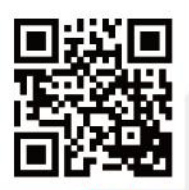

微信公众号

www.rflight.cn